## [Alarm] How to create a custom recipient alarm

Last edited by <u>전인혁</u> 2 hours ago

1. Go to the [1] Alarm > 2 Recipient - Manage Recipient Type] menu and click the [3 Create custom recipient type] button to go to the creation page.

| <ul> <li>Alarm ~</li> <li>History</li> <li>Rules</li> </ul> | Manage Recipient Ty Default recipient type list (3)      | pes                          |           |           | 3<br>+ Create                     | custom recipient type   |
|-------------------------------------------------------------|----------------------------------------------------------|------------------------------|-----------|-----------|-----------------------------------|-------------------------|
| Recipient     Manage Recipient Type                         | EMAIL<br>Send email from server                          | JIRA<br>Add issue from serve | r to Jira | 4         | SLACK<br>Send message to Slack of | hannel                  |
| Target<br>Group                                             | Custom recipient type list ①<br>Search filter The Search |                              |           |           | Apply                             | →<br>WS PER PAGE : 10 → |
|                                                             |                                                          | TARGET                       | PROTOCOL  | BODY TYPE | TAGS                              |                         |
|                                                             | עועועוע 🗆                                                | https://hooks.slack.com/serv | НТТР      | JSON      |                                   |                         |
|                                                             | C km                                                     | km                           | HTTP      | JSON      |                                   |                         |
|                                                             | ieon jeon                                                | https://events.pagerduty.co  | НТТР      | JSON      |                                   |                         |
|                                                             | TOTAL ROWS : 3                                           | <                            | 1 >       |           |                                   |                         |

## 2. First, please enter the information in the 'Recipient type Config' section.

- Please feel free to enter ① Custom Recipient Name and ② Description. If you create a target in the future, the Custom Recipient Name will be displayed in the recipient type selection list.
- In the ③ Target input, 'the value of the --url option of the curl command' is entered. https://events.pagerduty.com/v2/enqueue

|                              | Sector 10 (2000)                                               | 3 |  |
|------------------------------|----------------------------------------------------------------|---|--|
| Alarm ~                      | Manage Recipient Types     Create custom recipient type        |   |  |
| Rules<br>Recipient ~         | Recipient type Config                                          |   |  |
| Manage Recipient Type Target | Recipient type info Custom Recipient Name* my-custom-recipient |   |  |
| Group                        | 2 Description<br>Description of this Custom Recipient type     |   |  |
|                              | Protocol*<br>HTTP                                              |   |  |
|                              | 3 Target*<br>https://events.pagerduty.com/v2/enqueue           |   |  |

|                                                                                                 | Body Type*<br>JSON                                                                   | •      |
|-------------------------------------------------------------------------------------------------|--------------------------------------------------------------------------------------|--------|
|                                                                                                 | Tags                                                                                 | Add    |
|                                                                                                 | Add a tag by pressing enter on your keyboard or pressing the Add button.             |        |
|                                                                                                 | $\Box$ Send Body as a list when sending an alarm $\textcircled{i}$                   |        |
| Tags On/Off USE TAGS                                                                            |                                                                                      |        |
| When creating target recipients, use tags to manage recipients                                  |                                                                                      |        |
| HTTP header customization USE HTTP HEADER CUSTOMIZATION                                         |                                                                                      |        |
| When creating target recipients, you can include a custom key and value in the $\ensuremath{H}$ | HTTP header, which can be customized to include in the HTTP header when sending an a | alarm. |
|                                                                                                 | Discard Changes C                                                                    | create |

Version 2.10.0404

```
curl --request 'POST' \
--url 'https://events.pagerduty.com/v2/enqueue' \
--header 'Content-Type: application/json' \
--data '{
    "payload": {
        "summary": "Test Incident",
        "severity": "critical",
        "source": "Default Service on fire!"
     },
     "routing_key": "d99264f276904b04c0d8e16a9a6964df",
     "event_action": "trigger"
}'
```

## 3. Next, scroll down to the bottom and enter the information in the 'Custom fields' section.

• First, press the [Headers] tab to enter the header information, where the --header option value of the curl command is entered.

| Þ                                                       |                                                                                                    |                                                                                                    | <b>_</b> (                                                                                                    | 6° 4                                                                                                    |
|---------------------------------------------------------|----------------------------------------------------------------------------------------------------|----------------------------------------------------------------------------------------------------|----------------------------------------------------------------------------------------------------|----------------------------------------------------------------------------------------------------|
| Alarm ~<br>History                                      | <b>Custom fields</b><br>When sending alarms to target recipients created with a cr<br>field. Fixed fields(is_fixed is true) can only be modified in [                                                                                                    | ustom recipient type, you can customize which fields to so<br>Manage Recipient Type].                                                                                                    | end in the header and body - there must be at least one body                                                                                                    |                                                                                                    |
| Recipient V<br>Manage Recipient Type<br>Target<br>Group | <ul> <li>VALUE input Guideline</li> <li>You can enter a predefined value in the STRING value.</li> <li>If the value is shorter than the minimum length, truncated to fit the length before being sent.</li> <li>Customize your alarm messages with predefine detailed settings]</li> <li>Predefined Value List</li> </ul> | G type VALUE. After selecting the STRING type, you can e<br>, spaces are added to match the length before being sen<br>ed values {{title}} and {{content}}. Find them in [Rules Pag                                                                                                    | easily enter a Predefined Value by entering `{{` in the<br>nt. If the value is longer than the maximum length, it is<br>ge] → [Create Alarm Rule] → [5. Alarm Type] → [Message |                                                                                                    |
|                                                         |                                                                                                    |                                                                                                    |                                                                                                    | 1     1     1     1     1     1     1     1     1     1     1     1     1     1     1     1     1     1     1     1     1     1     1     1     1     1     1     1     1     1     1     1     1     1     1     1     1     1     1     1     1     1     1     1     1     1     1     1     1     1     1     1     1     1     1     1     1     1     1     1     1     1     1     1     1     1     1     1     1     1     1     1     1     1     1     1     1     1     1     1     1     1     1     1     1     1     1     1     1     1     1     1     1     1     1     1     1     1     1     1     1     1     1     1     1     1     1     1     1     1     1     1     1     1     1     1     1     1     1     1     1     1     1     1     1     1     1     1     1     1     1     1     1     1     1     1     1     1     1     1     1     1     1     1     1     1     1     1     1     1     1     1     1     1     1     1     1     1     1     1     1     1     1     1     1     1     1     1     1     1     1     1     1     1     1     1     1     1     1     1     1     1     1     1     1     1     1     1     1     1     1     1     1     1     1     1     1     1     1     1     1     1     1     1     1     1     1     1     1     1     1     1     1     1     1     1     1     1     1     1     1     1     1     1     1     1     1     1     1     1     1     1     1     1     1     1     1     1     1     1     1     1     1     1     1     1     1     1     1     1     1     1     1     1     1     1     1     1     1     1     1     1     1     1     1     1     1     1     1     1     1     1     1     1     1     1     1     1     1     1     1     1     1     1     1     1     1     1     1     1     1     1     1     1     1     1     1     1     1     1     1     1     1     1     1     1     1     1     1     1     1     1     1     1     1     1     1     1     1     1     1     1     1     1     1     1     1     1     1     1     1     1     1     1     1     1     1     1     1     1 |
|                                                         | Headers Body Fields                                                                                                    |                                                                                                    | Decrypting fields                                                                                                    |                                                                                                    |
|                                                         | Headers Tree Import +                                                                                                    | Headers Add Field                                                                                                    | Decrypting fields     Headers Preview                                                                                                    |                                                                                                    |
|                                                         | Headers Tree (Import) +                                                                                                    | Headers Add Field Field Name *                                                                                                    | Decrypting fields                                                                                                    |                                                                                                    |
|                                                         | Headers Tree (Import) +                                                                                                    | Headers Add Field<br>Field Name *<br>Field names cannot overlap in the same object or<br>at the top level.                                                                                                    | Decrypting fields                                                                                                    |                                                                                                    |
|                                                         | Headers Tree Import +                                                                                                    | Headers Add Field<br>Field Name *<br>Field names cannot overlap in the same object or<br>at the top level.<br>Parent Field<br>Root Field                                                                                                    | Decrypting fields                                                                                                    |                                                                                                    |
|                                                         | Headers Tree Import +                                                                                                    | Headers Add Field<br>Field Name *<br>Field names cannot overlap in the same object or<br>at the top level.<br>Parent Field<br>Root Field<br>Field Type *<br>T String                                                                                                    | Decrypting fields                                                                                                    |                                                                                                    |
|                                                         | Headers Tree (mport +                                                                                                    | Headers Add Field Field Name * Field names cannot overlap in the same object or at the top level. Parent Field Root Field Field Type * T String The field type cannot be changed after creating the field type, delete the field and create it again.                                                                                                    | Decrypting fields                                                                                                    |                                                                                                    |
|                                                         | Headers Tree (mport) +                                                                                                    | Headers Add Field          Field Name *         Field names cannot overlap in the same object or at the top level.         Parent Field         Root Field         Field Type *         T String         The field type cannot be changed after creating the field. If you want to change the field type, delete the field and create it again.         value * | Decrypting fields                                                                                                    |                                                                                                    |

172.17.19.46/alarm/recipient/group

```
curl --request 'POST' \
    --url 'https://events.pagerduty.com/v2/enqueue' \
    --header 'Content-Type: application/json' \
    --data '{
        "payload": {
            "summary": "Test Incident",
            "severity": "critical",
            "source": "Default Service on fire!"
        },
        "routing_key": "d99264f276904b04c0d8e16a9a6964df",
        "event_action": "trigger"
    }'
```

4. Press ① plus button. Enter 'Content-Type' for ② Field Name and 'application/json' for ③ value. After entering the field information, press the ④ Add button to add more fields.

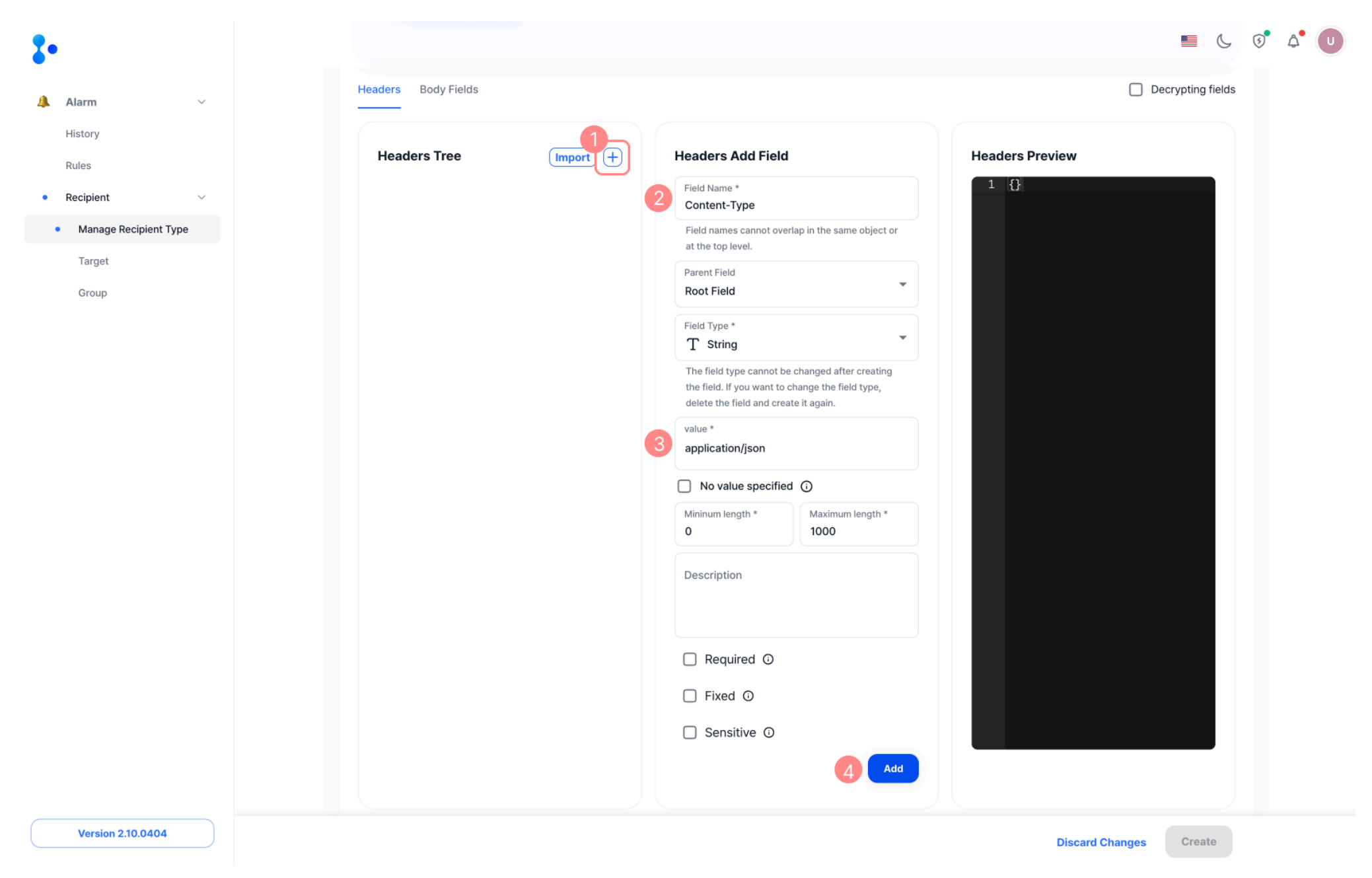

• If you add the field, you can see that the 'Content-Type' field has been added as shown in the picture below.

٠

| •                     |                       |                                                                                                    |                                                   |
|-----------------------|-----------------------|----------------------------------------------------------------------------------------------------|---------------------------------------------------|
| Alarm ~               | Headers Body Fields   |                                                                                                    | Decrypting field:                                 |
| History               |                       | Headara Edit Field                                                                                                    | Handers Previou                                   |
| Rules                 | Headers Tree Import + | Headers Edit Field                                                                                                    | Headers Preview                                   |
| Recipient ~           | T Content-Type        | Field Name * Content-Type                                                                                                    | 1 - {<br>2 "Content-Type": "application<br>∕ison" |
| Manage Recipient Type |                       | Field names cannot overlap in the same object or at the top level.                                                                           | 3 3                                               |
| Target                |                       | Parent Field                                                                                                    |                                                   |
| Group                 |                       | Root Field                                                                                                    |                                                   |
|                       |                       | Field Type *                                                                                                    |                                                   |
|                       |                       | 1 Sting                                                                                                    |                                                   |
|                       |                       | The field type cannot be changed after creating<br>the field. If you want to change the field type,<br>delete the field and create it again. |                                                   |
|                       |                       | value *                                                                                                    |                                                   |
|                       |                       | application/json                                                                                                    |                                                   |
|                       |                       | No value specified ()                                                                                                    |                                                   |
|                       |                       | Mininum length * Maximum length *                                                                                                    |                                                   |

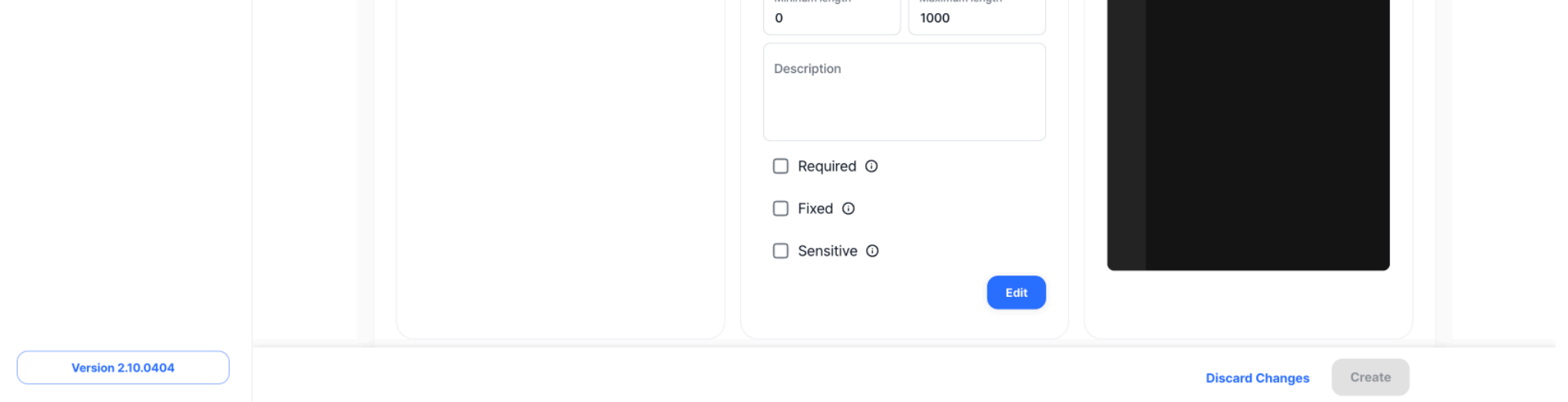

# 5. Next, you will enter body information. Press the ① Body Fields tab, which will enter the --data option value of thecurl command.

- Press 2 plus button to add a field.
- According to the curl command, the body has an object named 'payload'. Therefore, in the ③ Field Name, type 'payload' and designate ④ Field Type as the object. Next, press the ⑤ Add button.

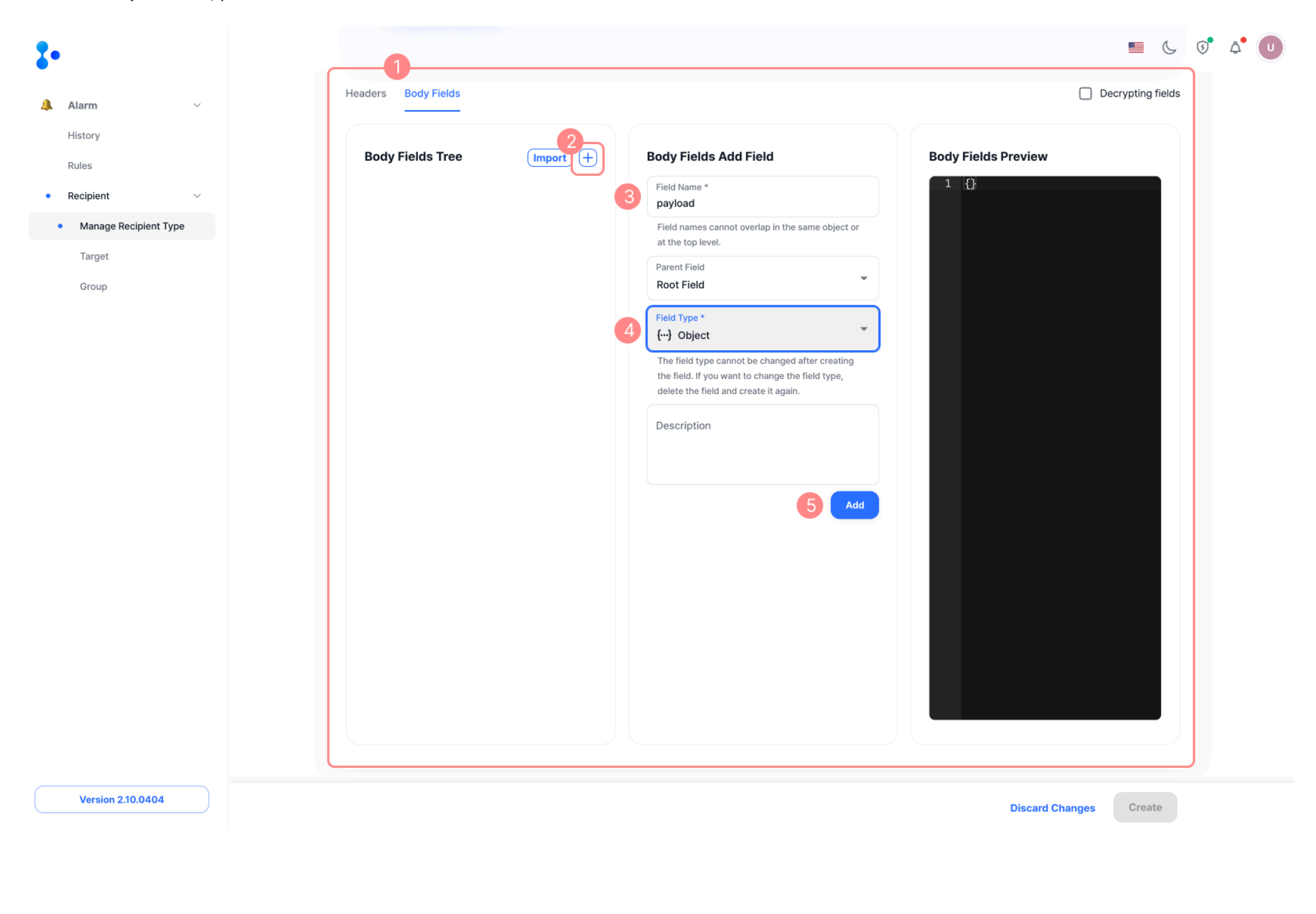

```
curl --request 'POST' \
    --url 'https://events.pagerduty.com/v2/enqueue' \
    --header 'Content-Type: application/json' \
    --data '{
        "payload": {
            "summary": "Test Incident",
            "severity": "critical",
            "source": "Default Service on fire!"
        },
        "routing_key": "d99264f276904b04c0d8e16a9a6964df",
        "event_action": "trigger"
}'
```

### Now, I'm going to enter the values below the 'payload' object.

- Press ① plus button and enter 'summary' as ② Field Name because this field must be placed below 'payload', so ③ Parent Field should be specified as the 'payload' field you just created.
- Enter Test Incident as ④ value and click ⑤ Add button to add field.

| •                   |                     |          |                                                                                                    |                                     |
|---------------------|---------------------|----------|----------------------------------------------------------------------------------------------------|-------------------------------------|
| Alarm ~             | Headers Body Fields |          |                                                                                                    | Decrypting fields                   |
| History<br>Rules    | Body Fields Tree    | Import + | Body Fields Add Field                                                                                                    | Body Fields Preview                 |
| Rues<br>Recipient V | > {} payload        |          | <ul> <li>Field Name *</li> <li>summary</li> <li>Field names cannot overlap in the same object or a the top level.</li> <li>Parent Field payload <ul> <li>Field Type *</li> <li>T String</li> </ul> </li> <li>Field type cannot be changed after creating the field. If you want to change the field type, detete the field and create it again.</li> <li>value *</li> <li>Test Incident</li> <li>No value specified ()</li> <li>Description</li> <li>Fixed ()</li> <li>Sensitive ()</li> </ul> | 1 - []<br>2<br>3 ]<br>"payload": {} |

- In the same way, the 'servity' and 'source' fields on the curl command are also entered under 'payload'. The 'routing\_key' and 'event\_action' fields are entered in the Root Field.
- Once you have entered it all, the following Body Fields are finally completed.
- After that, press the **Create** button on the bottom bar to complete the Custom Recipient type creation.

|                   |                               |                                                                                                    | L 6                                                                    |
|-------------------|-------------------------------|----------------------------------------------------------------------------------------------------|------------------------------------------------------------------------|
| ~                 | Headers Body Fields           |                                                                                                    | Decrypting fields                                                      |
|                   | Body Fields Tree Import +     | Body Fields Edit Field                                                                                                    | Body Fields Preview                                                    |
| ıt ~              | v (···) payload ₪             | Field Name * event_action                                                                                                    | 1 [<br>2 - "payload": {<br>3 _ "summary": "Test Incident"              |
| ge Recipient Type | T severity                    | Field names cannot overlap in the same object or at the top level.                                                                           | 4 "severity": "critical",<br>5 "source": "Default Service              |
| p                 | T source 面<br>T routing_key 面 | Parent Field Root Field                                                                                                    | <pre>on fire!" 6 }, 7 "routing_key":</pre>                             |
|                   | T event_action 💼              | Field Type *<br>T String                                                                                                    | "d99264f276904b04c0d8e16a9<br>a6964df",<br>8 "event_action": "trigger" |
|                   |                               | The field type cannot be changed after creating<br>the field. If you want to change the field type,<br>delete the field and create it again. | ۹ <u>۱</u>                                                             |
|                   |                               | value *<br>trigger                                                                                                    |                                                                        |
|                   |                               | No value specified ①                                                                                                    |                                                                        |
|                   |                               | Mininum length * Maximum length *                                                                                                    |                                                                        |

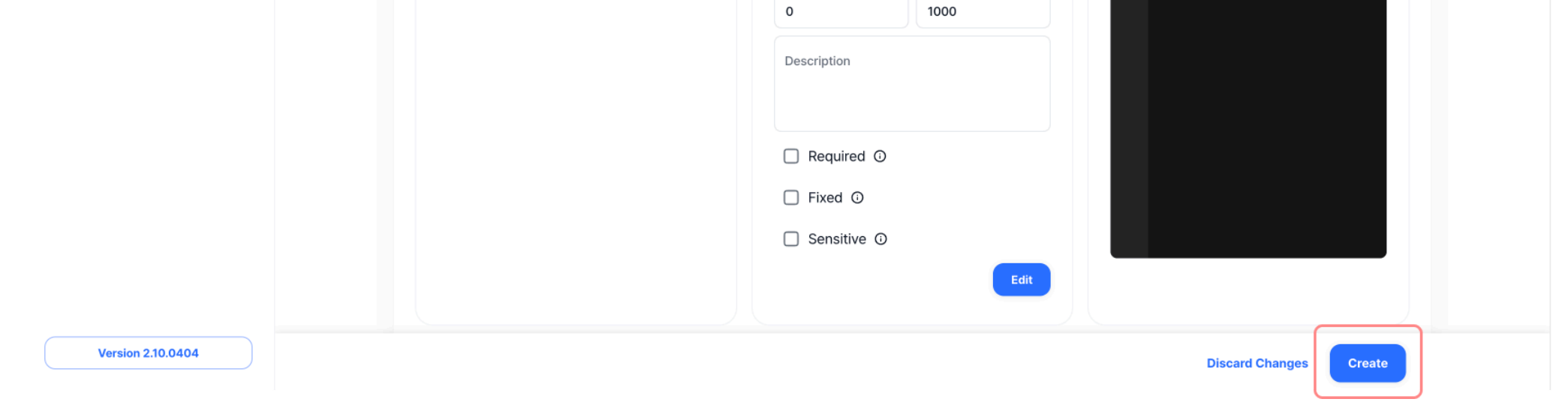

You can see that it is generated well and displayed well in the list, as follows.

| 2.                                  |                                                                   |                             |            |           |                          |                              | 5 | ۵• | U |
|-------------------------------------|-------------------------------------------------------------------|-----------------------------|------------|-----------|--------------------------|------------------------------|---|----|---|
| Alarm ~<br>History<br>Bules         | Manage Recipient Ty Default recipient type list (3)               | pes                         |            |           | +                        | Create custom recipient type |   |    |   |
| Recipient     Manage Recipient Type | EMAIL<br>Send email from server                                   | JIRA<br>Add issue from serv | er to Jira |           | SLACK<br>Send message to | Slack channel                |   |    |   |
| Target<br>Group                     | Custom recipient type list ①<br>Search filter                     |                             |            |           | Apply                    | Rows per page : 10 -         |   |    |   |
|                                     |                                                                   | TARGET                      | PROTOCOL   | BODY TYPE | TAGS                     |                              |   |    |   |
|                                     | jy-test                                                           | hello-world<br>api          | нттр       | JSON      |                          |                              |   |    |   |
|                                     | my-custom-recipient     Description of this Custom Recipient type | https://events.pagerduty.co | НТТР       | JSON      |                          |                              |   |    |   |
|                                     | TOTAL ROWS : 3                                                    | <                           | 1 >        |           |                          |                              |   |    |   |
|                                     |                                                                   |                             |            |           |                          |                              |   |    |   |
|                                     |                                                                   |                             |            |           |                          |                              |   |    |   |
| Version 2.10.0404                   |                                                                   |                             |            |           |                          |                              |   |    |   |

The Custom Recipient Type created in this way can be selected and used as Recipient Type when [Create Alarm > Target].

| 2.                    |                          |   |                                                                        |                                   |            | C  | 3 | \$ |
|-----------------------|--------------------------|---|------------------------------------------------------------------------|-----------------------------------|------------|----|---|----|
| -                     | ← Manage Recipient Types |   |                                                                        |                                   |            |    |   |    |
| 🔔 Alarm 🗸             | Create Target            |   |                                                                        |                                   |            |    |   |    |
| History               | cleate larget            |   |                                                                        |                                   |            |    |   |    |
| Rules                 |                          |   |                                                                        |                                   |            |    |   |    |
| • Recipient ~         | Target Settings          |   |                                                                        |                                   |            |    |   |    |
| Manage Recipient Type | Target Infomation        | I |                                                                        | of this Custom Recipient type     |            | •  |   |    |
| Target                |                          |   |                                                                        | si this ouston recipient type     |            |    |   |    |
| Group                 |                          |   | Target URL where you want to send the                                  | alarm                             |            |    |   |    |
|                       |                          |   | If you don't enter it, Alarm will be sent to the Ta<br>recipient type. | rget URL you entered when creatir | ng a custe | m  |   |    |
|                       |                          |   | Tags                                                                   |                                   | Ac         | bt |   |    |
|                       |                          | A | Add a tag by pressing enter on your keyboard o                         | r pressing the Add button.        |            |    |   |    |
|                       |                          | ſ | Protocol*                                                              | Body Type*                        |            | -  |   |    |

#### Custom fields

When sending alarms to target recipients created with a custom recipient type, you can customize which fields to send in the header and body - there must be at least one body field. Fixed fields(is\_fixed is true) can only be modified in [Manage Recipient Type].

### VALUE input Guideline

- You can enter a predefined value in the STRING type VALUE. After selecting the STRING type, you can easily enter a Predefined Value by entering `{{` in the value.
- If the value is shorter than the minimum length, spaces are added to match the length before being sent. If the value is longer than the maximum length, it is truncated to fit the length before being sent.
- Customize your alarm messages with predefined values {{title}} and {{content}}. Find them in [Rules Page]  $\rightarrow$  [Create Alarm Rule]  $\rightarrow$  [5. Alarm Type]  $\rightarrow$  [Message in the second second seco

Version 2.10.0404

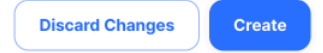